## **Renewing a booking**

Last Modified on 06/11/2020 9:38 am GMT

Once a booking comes to the end of it's recurrence, you will need to renew it for the hirer to continue their lettings. We've developed a renewals function, which allows you to select the current booking, click to renew and the booking form will be pre-populated with all the existing information.

To access this, click to

Edit

a booking (either via Calendar or Clients account). This will bring you to the

booking form, at the bottom right of the booking form click

The booking form will open up. As you can see in the example below, it is pre-populated with all the information from the last booking, including categories, checklists, pricing etc.

| hboard Calendar                                                                                                    | Enquiries                        | Clients Bo                 | ookings Inv      | voices | Payments   | Reminders 3               | Reports  |           |        | Users | Manag | e Ven     |
|----------------------------------------------------------------------------------------------------|----------------------------------|----------------------------|------------------|--------|------------|---------------------------|----------|-----------|--------|-------|-------|-----------|
| ew Booking                                                                                                    |                                  |                            |                  |        |            |                           |          |           |        |       |       |           |
|                                                                                                    |                                  |                            |                  |        |            |                           |          |           |        |       |       |           |
| looking Query                                                                                                    |                                  |                            |                  |        |            |                           |          |           |        |       |       |           |
| elect client: John Jan                                                                                                    | ies (Grange Par                  | k FC (WK))                 |                  |        |            |                           | <b>v</b> | Add a new | client |       |       |           |
| urchase order                                                                                                    |                                  | Categor                    | y Sport & Fitr   | ness   | * Che      | cklist                    |          | ¥         |        |       |       |           |
| Spaces                                                                                                    |                                  |                            |                  |        |            |                           |          |           |        |       |       |           |
| Space:                                                                                                    |                                  |                            |                  |        |            | Booking rate:             |          | Net:      | VAT:   | Gro   | SS:   |           |
| AWP 1 (5-6 aside)                                                                                                    |                                  |                            |                  |        | ¥          | Concession (£25.0         | - (00    | £ 25.0    | 20%    | ₹ £   | 30.0  |           |
| Sundry Items                                                                                                    |                                  |                            |                  |        |            |                           |          |           |        |       |       | Add Sundr |
| Sundry Items<br>Date and Time                                                                                                    |                                  |                            |                  |        |            |                           |          |           | Dep    | osit  |       | Add Sundr |
| Sundry Items Date and Time Booking date:                                                                                         | 04/05/2016                       | from                       | 17:00            | until  | 18:00      | on the 04/05/2            | 2016     |           | Dep    | osit  |       | Add Sundr |
| Sundry Items<br>Date and Time<br>Booking date:<br>Recurrence                                                                     | 04/05/2016                       | from                       | 17:00            | until  | 18:00      | on the 04/05/2            | 2016     |           | Dep    | osit  |       | Add Sundr |
| Sundry Items Date and Time Booking date: Recurrence Recurs:                                                                      | 04/05/2016                       | from                       | 17:00            | until  | 18:00      | on the 04/05/2            | 2016     |           | Dep    | osit  |       | Add Sundr |
| Sundry Items Date and Time Booking date: Recurrence Recurs: Weekly                                                               | 04/05/2016                       | from                       | 17:00            | until  | 18:00      | on the 04/05/2            | 016      |           | Dep    | osit  |       | Add Sundr |
| Sundry Items Date and Time Booking date: Recurrence Recurs: Weekly   Repeat every 1                                              | 04/05/2016<br>weeks              | from<br>• For              | 17:00<br>10 - oc | until  | 18:00<br>S | on the 04/05/2            | 2016     |           | Dep    | osit  |       | Add Sundr |
| Sundry Items Date and Time Booking date: Recurrence Recurs: Weekly Repeat every 1 On Monday                                      | 04/05/2016<br>weeks<br>Tuesday   | from<br>• For<br>Wednesday | 17:00            | until  | 18:00      | on the 04/05/2<br>O Until | 1016     |           | Dep    | osit  |       | Add Sundr |
| Sundry Items Date and Time Booking date: Recurrence Recurs: Weekly • Repeat every 1 • On Monday Term time only:                  | 04/05/2016<br>weeks<br>Tuesday   | from<br>• For<br>Wednesday | 17:00<br>10 • oc | until  | 18:00      | on the 04/05/2<br>O Until | 2016     |           | Dep    | osit  |       | Add Sundr |
| Sundry Items Date and Time Booking date: Recurrence Recurs: Weekly  Repeat every 1  On Monday Term time only: Check Availability | 04/05/2016<br>weeks<br>Tuesday X | from     For Wednesday     | 17:00            | until  | 18:00      | on the 04/05/2<br>O Until | 2016     |           | Dep    | osit  |       | Add Sundr |

From this screen, you can add the new date range and check availability. Any price increases to standard rates since the original booking will be reflected in the new booking.

You can then proceed to save your booking & issue the provisional booking email to the client.

Don't forget to publish to your website if required. SeePublish an event on What's On page